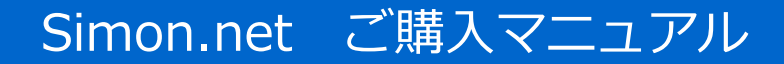

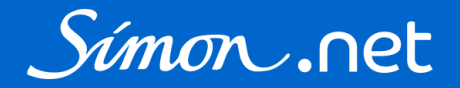

### ご利用のデバイスのアイコンをクリック・タップしてください

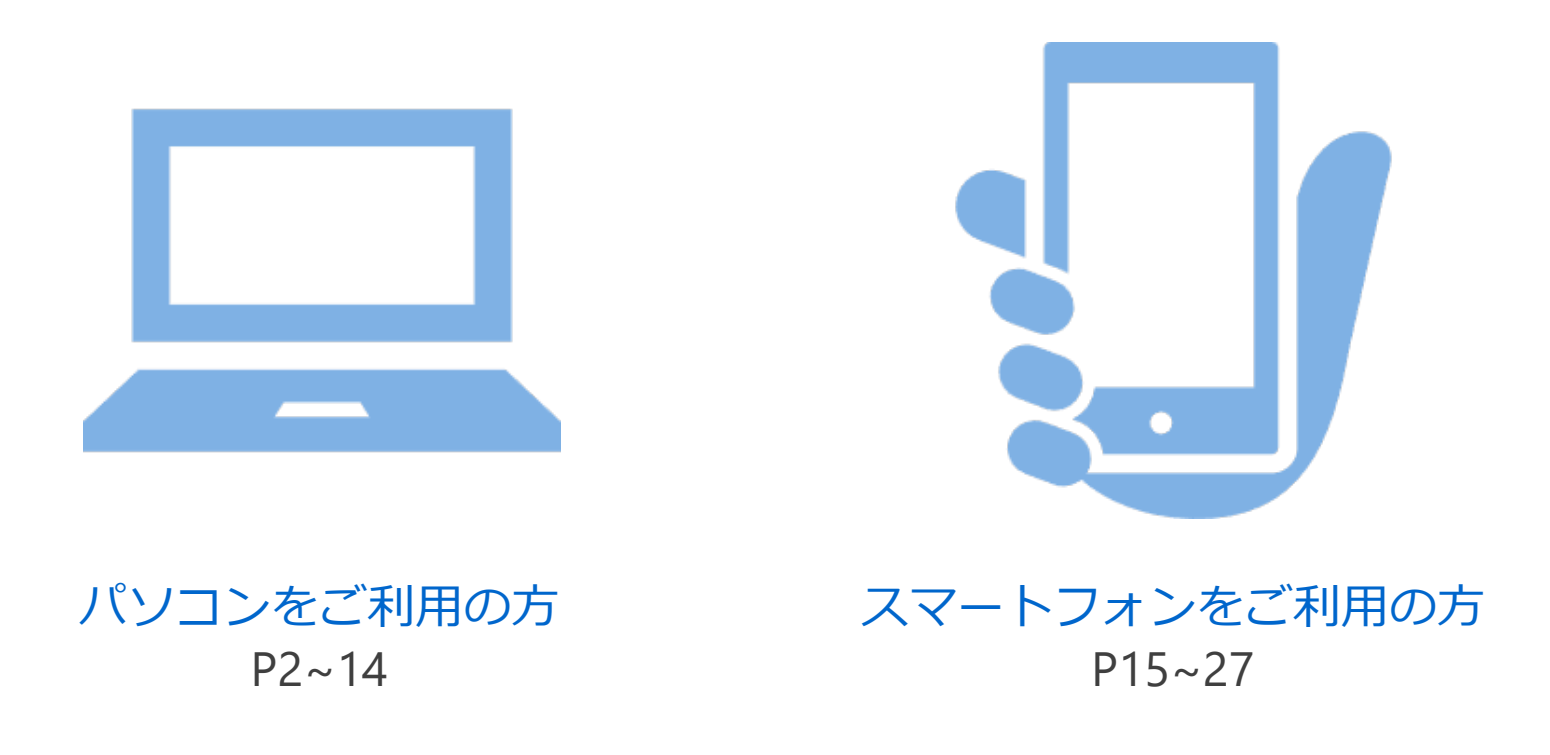

# Simon.net ご購入マニュアル【パソコン】

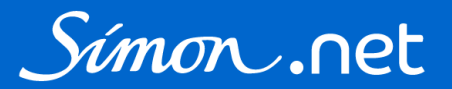

### 1. ログイン

| 1010.11ec          |                     | >詳細教案 | 商品を探す           | 購入過證            | 買い続かご<br>台級                  | お気に入り                   | 714-9           | 買い物かご  |
|--------------------|---------------------|-------|-----------------|-----------------|------------------------------|-------------------------|-----------------|--------|
|                    |                     | ログイン  |                 |                 |                              |                         |                 |        |
| 会                  | 員の方                 |       |                 | 初め              | てご利用                         | 目の方                     |                 |        |
| お客様IDまたはメールアドレスと/  | (スワードを入力してログインしてくだ) | 10    | 一般の             | 5883. C         | ちらから会員                       | 登録を行って                  | にださい            |        |
| お客様のまたは<br>メールアドレス |                     |       |                 | 85              | 现一股会員                        | 29                      |                 |        |
| /727-F             | コダイン                | E.    | ー級会員<br>:シモンの支店 | のお支払方5<br>営業所とお | はクレジット<br>取引のある法。<br>ご連絡ください | カードのみと:<br>しのお客様は招<br>へ | なります。<br>目の支信・営 | N.M.C. |
| ə7(27-F            | をお忘れの方はこちら          |       |                 |                 |                              |                         |                 |        |

2. 買い物かごに商品をいれる

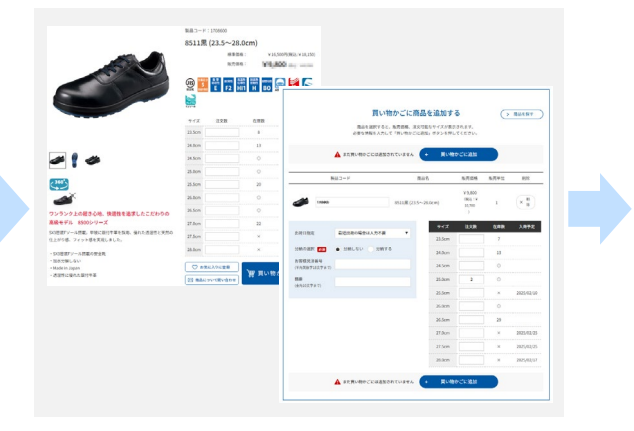

#### 3. 配送先を選択する

| 記述先          |                             |        |          |                 |
|--------------|-----------------------------|--------|----------|-----------------|
| 配通用を選択してくださ  | u l                         |        |          |                 |
| 買い物かご        |                             |        |          | > R8497         |
| 10百亿代注册号     | 白河市総築・純泉県・徳水市に記載されます        |        |          |                 |
| SER.         | お同時局表・納品書に記載されます            |        |          |                 |
| 8401-468     | 最短出荷の場合は入力不要 ▼ ( -88%       | 213    |          | <b>乙油交合服用計算</b> |
| -            | 「私物なするボタンを押すと自知品に反映され       | 3.7    |          |                 |
|              |                             |        |          |                 |
|              |                             |        |          | × HR            |
|              | B 3 - F 1708600             | ***    | 1820R 00 | 18 ARTS         |
| <b>S</b>     | 511用 (23.5~28.0cm)          | 21.5cm |          |                 |
|              |                             | 24.0cm | 1        | 3               |
| 新常価格: ¥2,500 | (868, 1 ¥ 10,780)           | 24.5cm |          | 0               |
| 合刊数量: 2      |                             | 25.0cm | 2 (      | 5               |
| stiem ¥19,   | 500 (RG): V21,500 (0109,098 | 15.5cm | 1        | 2025/02/05      |
|              |                             | 26.0cm |          |                 |
|              |                             | 26.5cm | 1        | 3               |
| 出所口他定        | 最先は時の場合は人力不要                | 27.0cm |          | 2025/02/25      |
| 分析の表示 🎫      | ● 3MCG/ ○ 3MA2              | 27.5cm |          | 2025/02/25      |
| 2843年1月2日日   |                             | 28.0cm |          | 2025/02/17      |
| (###RISC7#T) |                             |        |          |                 |
| 10.00        |                             |        |          |                 |

4. 買い物かごの内容を確認する

### 5. 注文内容を確認する

### 6. ご注文完了

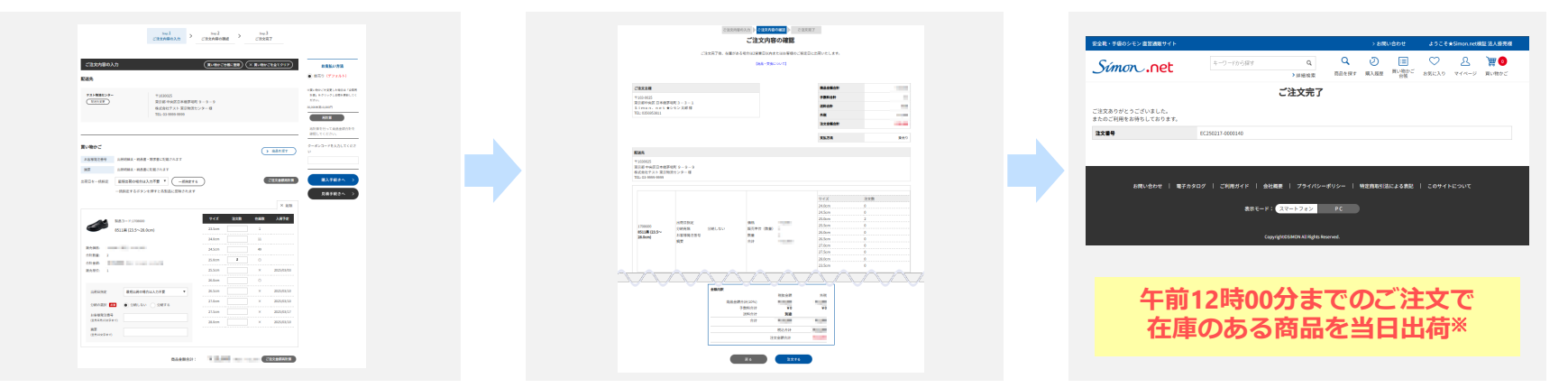

※安全靴、作業靴は総合物流センター(福島県)、手袋、安全衛生保護具は関西物流センター(兵庫県)より出荷いたします 12時00分以降のご注文キャンセル・変更はできません お時間に余裕を持ってご注文入力をしていただきますよう、ご協力お願いいたします

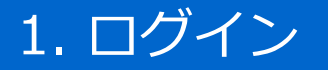

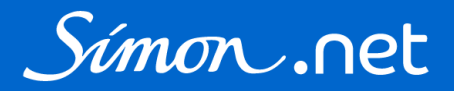

①未ログインの状態で画面右上のマイページをクリックするとログインページが開きます ②お客様ID またはメールアドレス、パスワードを入力し、ログインをクリックしてください

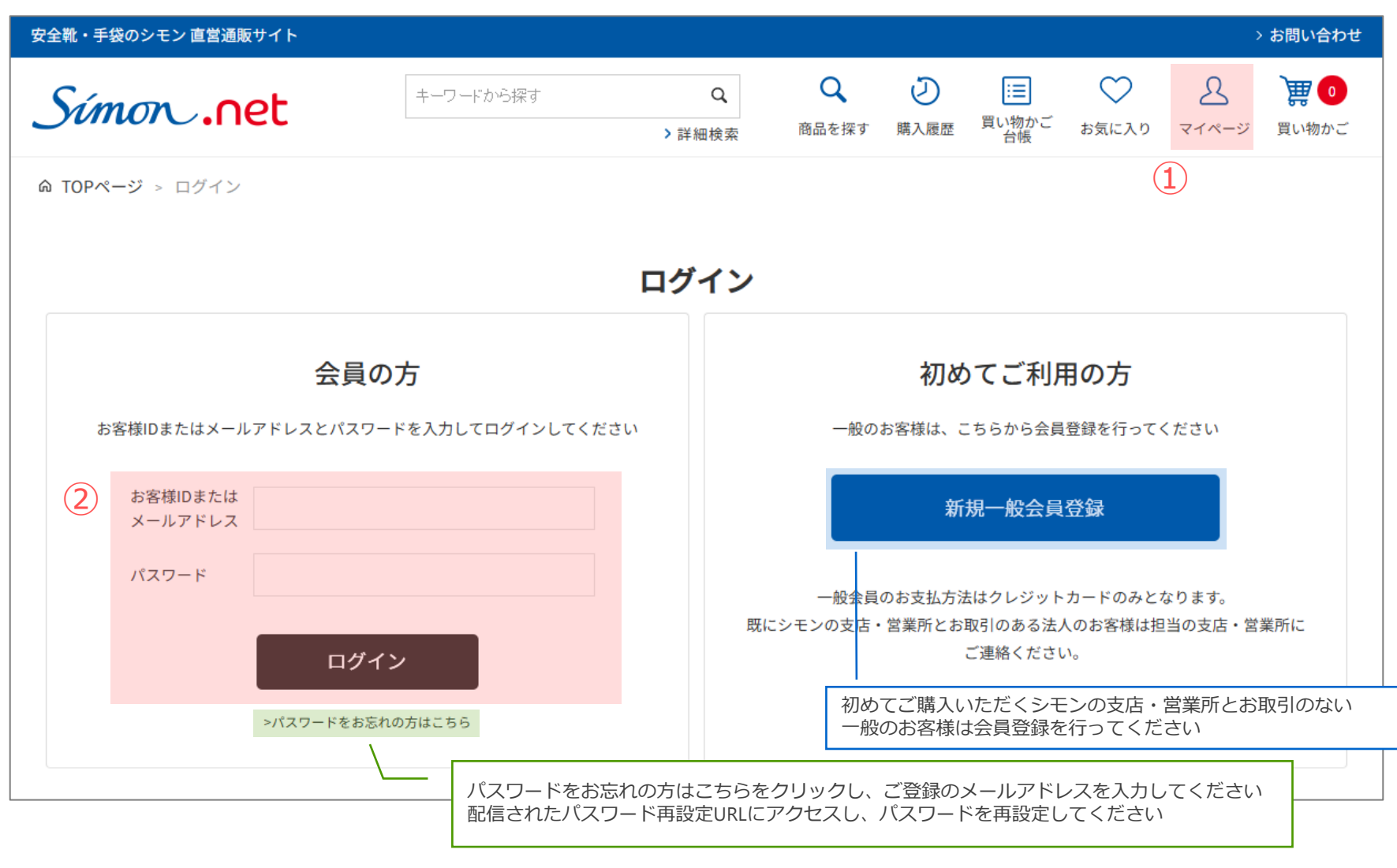

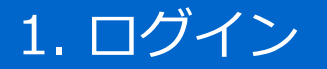

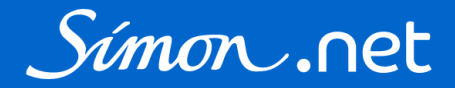

### ログインをすると、マイページが表示されます 画面左上のロゴをクリックするとトップページに戻ります

| 安全靴・手袋のシモン 直営通販サイト                          |                                             |            |                   |                  |                                       | 3                 | > お問い合わせ     |
|---------------------------------------------|---------------------------------------------|------------|-------------------|------------------|---------------------------------------|-------------------|--------------|
| Simon .net                                  | हुर्ड Q<br>▶詳細検索                            | Q<br>商品を探す | シ 購入履歴            | Ⅲ<br>買い物かご<br>台帳 | よ気に入り                                 | <u>८</u><br>र1ぺ-ジ | <b>)課 </b> こ |
| ⋒ ホーム > マイページ<br>トップページへ                    | マイページ                                       |            |                   |                  |                                       |                   |              |
| <ul> <li>ショップ機能</li> <li>買い物かご台帳</li> </ul> | <ul> <li>ご登録情報</li> <li>お客様情報変更</li> </ul>  |            |                   |                  | <sup>ようこそ</sup><br>テストSimor<br>★シモン太郎 | n.net<br>B 楼      |              |
| お気に入り<br>お気に入りグループ<br>ご利用可能クーポン             | デフォルト支払方法設定<br>デフォルト配送先設定<br>アドレス帳<br>マドレス帳 |            | お問い合わせ<br>お問い合わせ履 | 歷                |                                       |                   |              |
|                                             | 法人アドレス帳                                     |            |                   |                  | ログアウト                                 |                   |              |
| 承認<br>承認待ち<br>承認依頼履歴<br>目環                  | IDの変更<br>メールアドレスの変更<br>パスワードの変更             |            |                   |                  | 営業担当者<br>EC事業課                        |                   |              |
| 見積履歴                                        |                                             |            |                   |                  |                                       |                   |              |

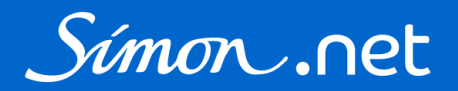

いずれかの方法で商品を選択し、買い物かごに入れてください

①キーワードで探す ②カテゴリ・機能・靴底等から探す ③買い物かごに直接入力

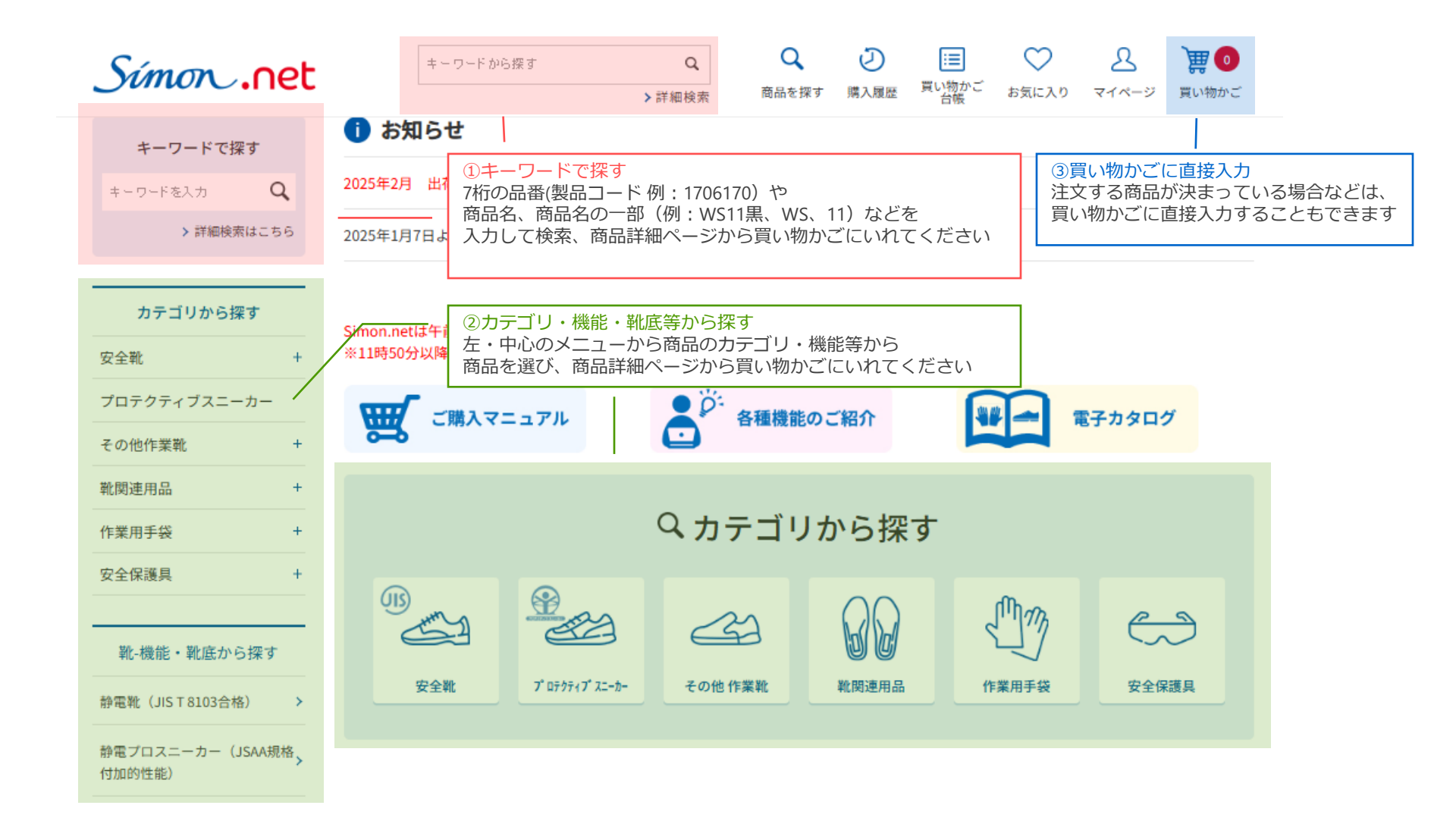

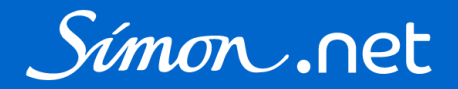

### ①キーワードで探す ②カテゴリ・機能・靴底等から探す の場合

検索結果・カテゴリページ等に表示された一覧、サムネイルの商品画像・商品名をクリックすると 商品詳細ページが開きます

|                       | 商品名                   |                                 | 販売価格(税込)             |
|-----------------------|-----------------------|---------------------------------|----------------------|
| 8511黒 (23.5~24        | 8.0cm) クリック           | すると商品詳細ページが開く                   | #1,800 mig -44,700   |
| <b>8511黒 K (29.0・</b> | 30.0cm)               |                                 | 11,000 (cor -11,000) |
|                       |                       |                                 |                      |
| 表示方法: 🔝 サムネイル         | ■ 一覧 詳細一覧             | <b>並べ替え:</b>  新着順   製品コード順   価格 | (安い順)   価格(高い順)      |
|                       |                       |                                 |                      |
|                       |                       |                                 |                      |
| 8511黒 (23.5~28.0cm)   | 8511黒 K (29.0・30.0cm) | 8512黒C付 (23.5~28.0cm) 85        | 518赤/黒 (23.5~28.0cm) |
| 製品コード:1708600         | 製品コード:1708602         | 製品コード:1705950                   | 製品コード:1705960        |
| P\$400 No04780        | K11,500 No. ~11,000   | K11,000 No11,000 K              | 11.400 mic +11.540   |

### 2. 買い物かごに商品を入れる

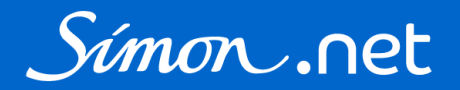

### 商品詳細ページの注文数欄に入力し、買い物かごに入れるをクリックしてください

製品コード:1708600

☑ 商品について問い合わせ

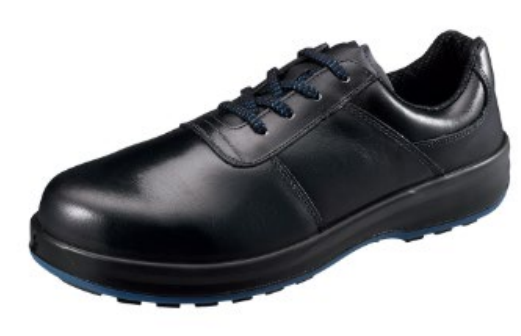

・加水分解しない Made in Japan 透湿性に優れた銀付牛革

|                                                          | 8511羔               | (23.5~28.0                                                                                                    | (mo  |                     | 買い物かごアイコンの数字が                                                               |
|----------------------------------------------------------|---------------------|----------------------------------------------------------------------------------------------------|------|---------------------|-----------------------------------------------------------------------------|
|                                                          |                     | 標準価格                                                                                                    | : ¥  | 16,500円(税込:¥18,150) | 増えます                                                                        |
|                                                          |                     | 販売価格                                                                                                    | : 10 | 300                 | `₩ 🕕 🔪 🐨 🕕                                                                  |
|                                                          |                     | 新聞 (1997) (1997) (199 |      |                     | 買い物かご 買い物かご                                                                 |
|                                                          | 1>>>-ル<br>サイズ       | 注文数                                                                                                    | 在庫数  | 入荷予定                |                                                                             |
|                                                          | 23.5cm              |                                                                                                    | 8    |                     | 在庫あり:◎                                                                      |
|                                                          | 24.0cm              |                                                                                                    | 13   |                     |                                                                             |
| a 🔮 🔮                                                    | 24.5cm              |                                                                                                    | 0    |                     | ※住庫なしても注义数に数子が入る間面はご注义が可能です<br>入荷次第出荷いたします                                  |
|                                                          | 25.0cm              | 2                                                                                                    | 0    |                     |                                                                             |
| 注文数に数量を入力し<br>買い物かごに入れるをクリックしてください                       | 25.5cm              |                                                                                                    | 20   |                     |                                                                             |
|                                                          | 26.0cm              |                                                                                                    | 0    |                     |                                                                             |
| 戦は1定、手袋・その他は商品にようて異なります<br>製品仕様をご確認ください                  | 26.5cm              |                                                                                                    | 0    |                     |                                                                             |
| 高級モデル 8500シリーズ                                           | 27.0cm              |                                                                                                    | 22   |                     |                                                                             |
| SX3層底Fソール搭載。甲被に銀付牛革を採用、優れた透湿性と天然の<br>仕上がり感、フィット感を実現しました。 | 27.5cm              |                                                                                                    | ×    | 02/17               | <ul> <li>欠品中の一部商品には入荷予定日が表示されます</li> <li>※入荷予定は出荷日を保証するものではありません</li> </ul> |
| ・SX3層底Fソール搭載の安全靴                                         | 28. <del>0e</del> m |                                                                                                    | ×    | 02/17               |                                                                             |
| ・加水分解しない<br>・Made in Japan                               | ₹\$\$               | に入りに登録                                                                                                    | 〕田買い | 、<br>物かごに入れる        |                                                                             |

0E11 E /22 E - 20 0 ama)

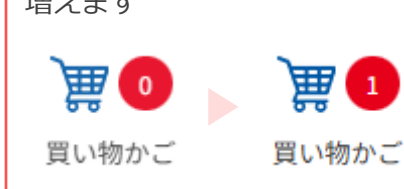

買い物かごに商品をいれると、

## 2. 買い物かごに商品を入れる

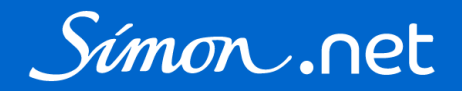

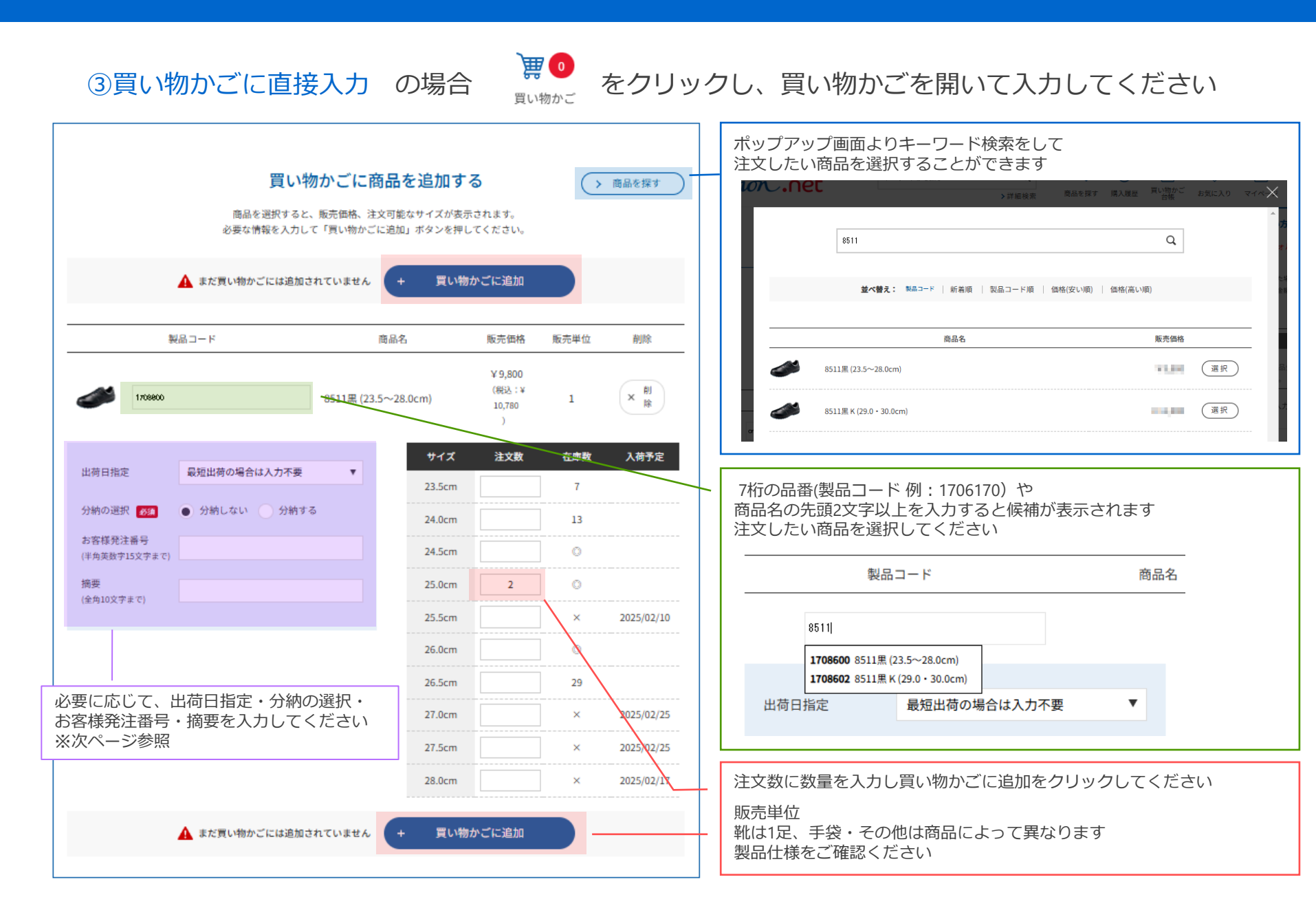

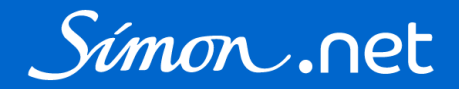

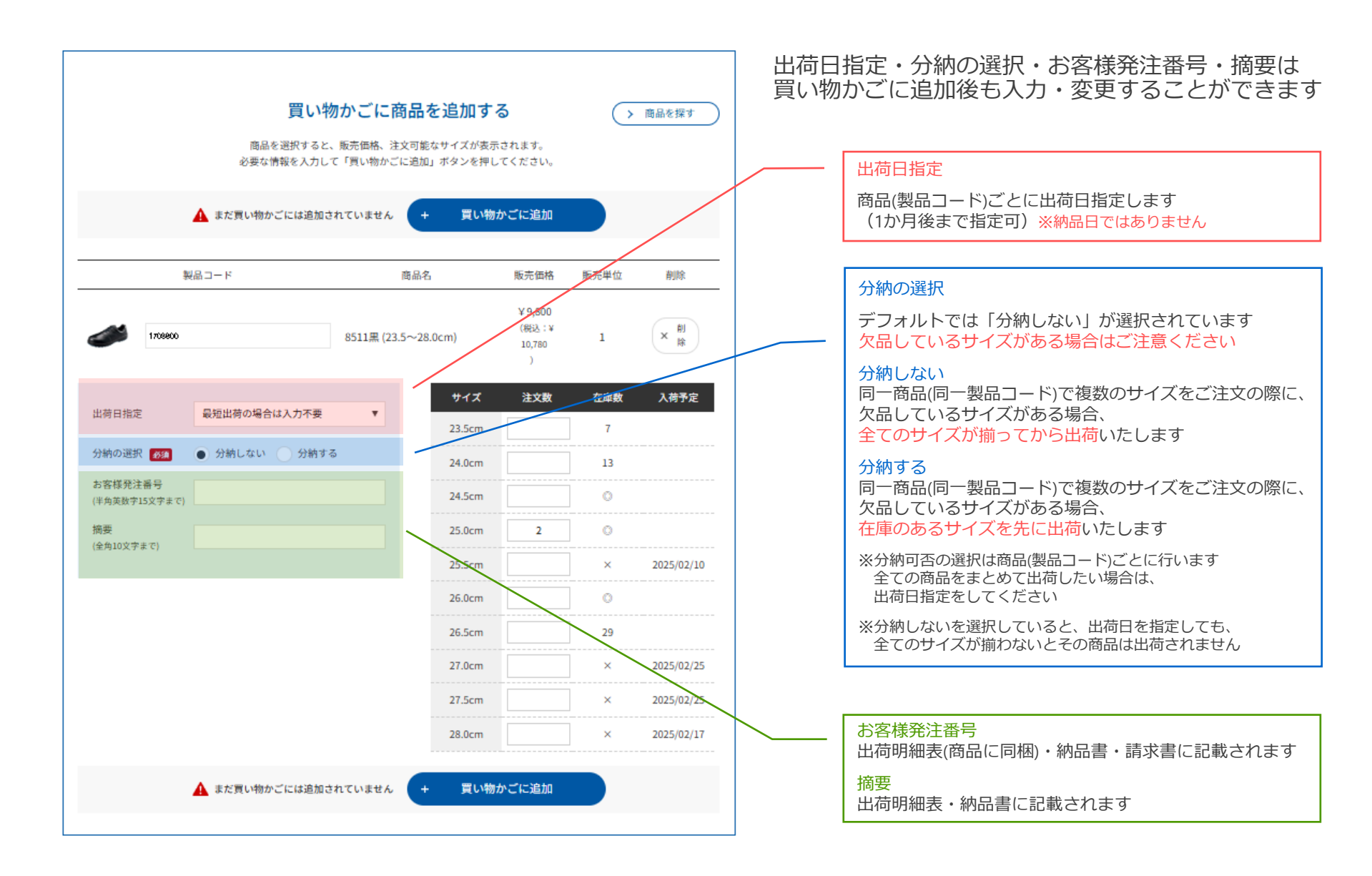

### 3.配送先を選択する

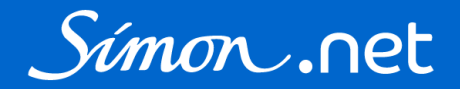

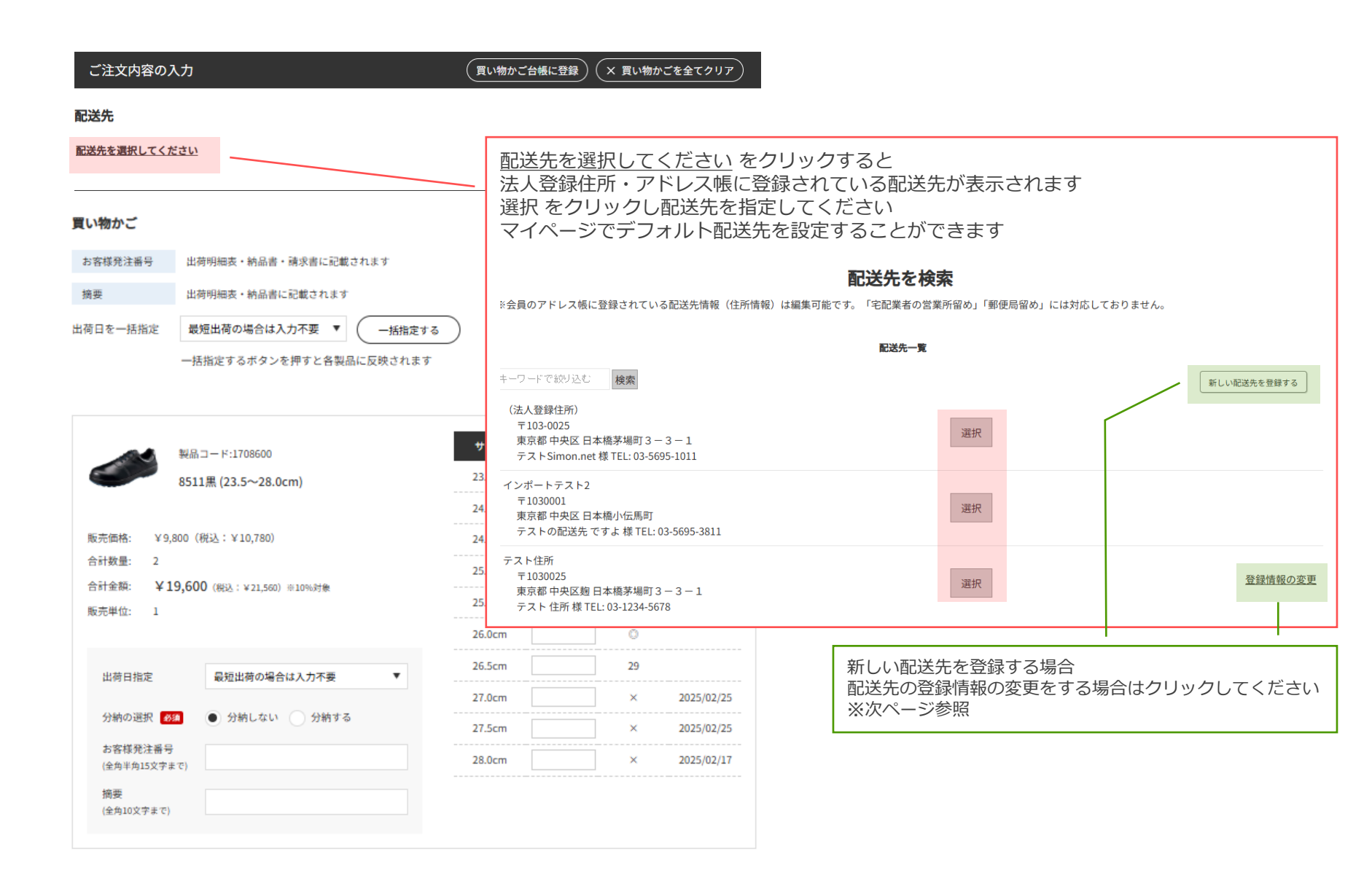

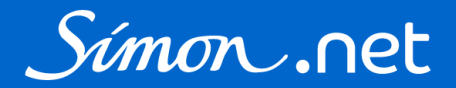

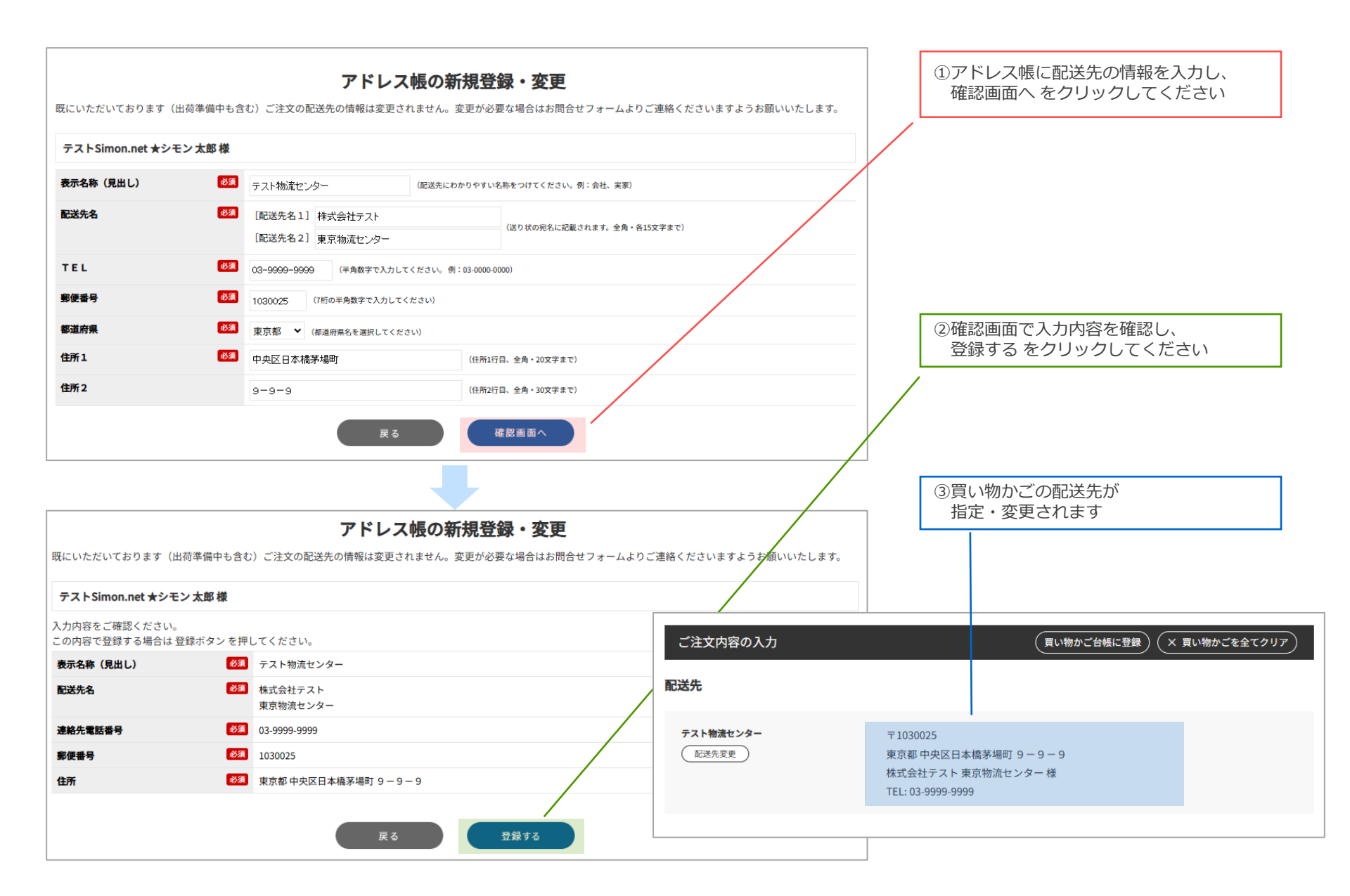

### 4. 買い物かごの内容を確認する

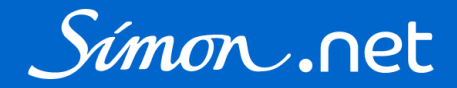

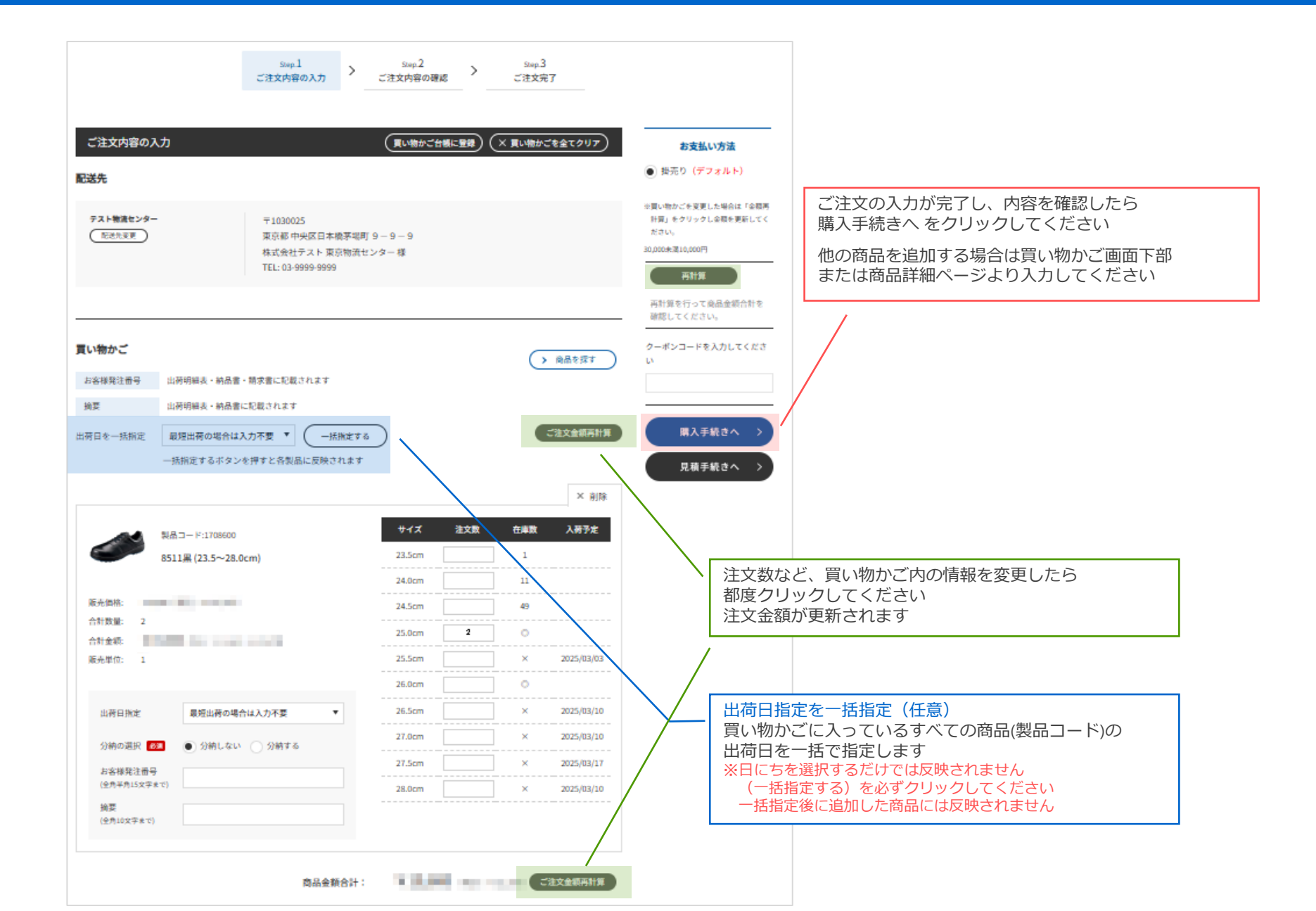

### 5. 注文内容を確認する

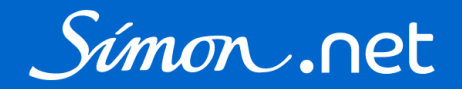

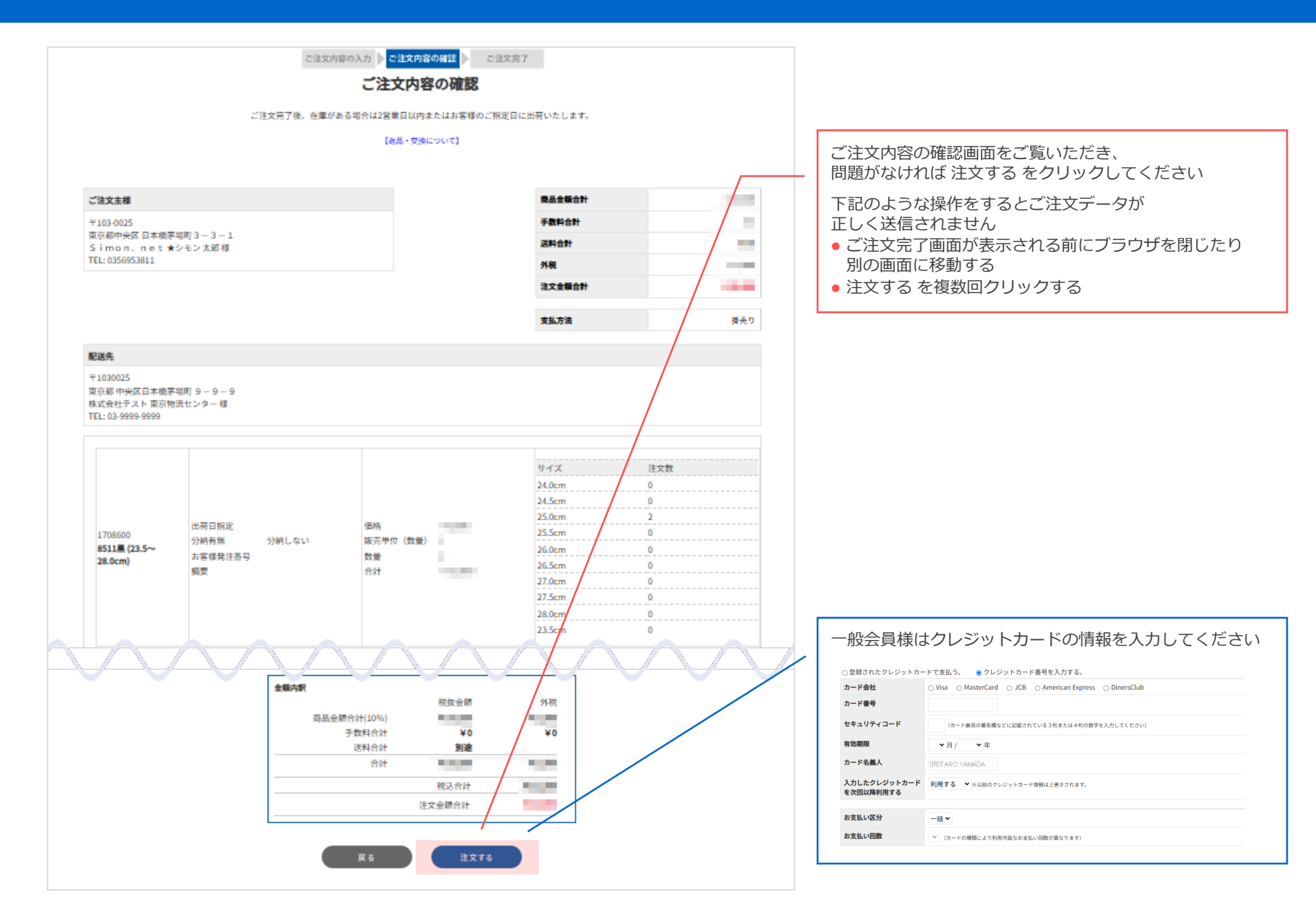

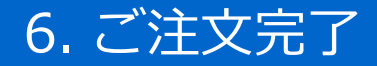

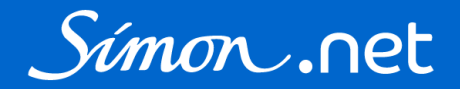

### ご注文完了画面が表示され、 ご登録のメールアドレスに「【Simon.net】ご注文を受け付けました」というメールが配信されます

### マイページ 購入履歴に表示されているか確認してください 見当たらない場合は再度ご注文入力をお願いいたします

|                                                                         |                                          |                                                                                                    |                   | > お問い合ね                                                                                                    | bせ                                                                                                    | ようこそう      | ·Simon.net検                        | 証 法人掛売様          |
|-------------------------------------------------------------------------|------------------------------------------|----------------------------------------------------------------------------------------------------|-------------------|----------------------------------------------------------------------------------------------------|----------------------------------------------------------------------------------------------------|------------|------------------------------------|------------------|
| Simon .net                                                              | キーワードから探す                                | Q<br>▶詳細検索                                                                                          | Q<br>商品を探す        | <b>シ</b><br>購入履歴 買い                                                                                                    | Image: State State S | (気に入り)     | <u>८</u><br>र1ぺ-ジ                  | <b>買</b> い物かご    |
|                                                                         |                                          | ご注文完了                                                                                               |                   |                                                                                                    |                                                                                                    |            |                                    |                  |
| ご注文ありがとうございました。<br>またのご利用をお待ちしております。                                    |                                          |                                                                                                    |                   |                                                                                                    |                                                                                                    |            |                                    |                  |
| 注文番号                                                                    | EC250217-0000140                         |                                                                                                    |                   |                                                                                                    |                                                                                                    |            |                                    |                  |
|                                                                         |                                          | ⋒ ホーム > マイページ                                                                                       | ジ > 購入履歴          |                                                                                                    |                                                                                                    |            |                                    |                  |
|                                                                         |                                          |                                                                                                    |                   |                                                                                                    |                                                                                                    | 購び         | 履歴                                 |                  |
|                                                                         |                                          |                                                                                                    |                   |                                                                                                    |                                                                                                    |            |                                    |                  |
| お問い合わせ   電子カタ                                                           | ログ   ご利用ガイド   会                          | 社構 シモンドットネット移                                                                                       | 策証テスト ★Siı        | mon.net検証法人                                                                                                    | 掛売様                                                                                                    |            |                                    |                  |
| お問い合わせ   電子カタ                                                           | ログ   ご利用ガイド   会・<br>表示モード                | 注<br>注文番号                                                                                           | ¢証テスト ★Sir        | mon.net検証法人                                                                                                    | 掛売様                                                                                                    |            |                                    |                  |
| お問い合わせ   電子カタ                                                           | ログ   ご利用ガイド   会<br>表示モード                 | <ul> <li>注文番号</li> <li>製品コード</li> </ul>                                                             | 東証テスト ★Sii        | mon.net検証法人                                                                                                    | 掛売様                                                                                                    |            | 商品名                                |                  |
| お問い合わせ   電子カタ                                                           | ログ   ご利用ガイド   会・<br>表示モード<br>Cc          | <ul> <li>シモンドットネットね</li> <li>注文番号</li> <li>製品コード</li> <li>注文日</li> </ul>                            | <b>東証テスト★Si</b> l | mon.net検証法人                                                                                                    | <b>掛売様</b><br>∼ ← 年                                                                                                    | ♥ 月        | <b>商品名</b>                         |                  |
| お問い合わせ   電子カタ                                                           | ログ   ご利用ガイド   会<br>表示モード<br>Cc           | <ul> <li>シモンドットネットね</li> <li>注文番号</li> <li>製品コード</li> <li>注文日</li> <li>ご注文残</li> </ul>              | 黄証テスト★Sin         | mon.net検証法人                                                                                                    | <b>掛売様</b><br>〜                                                                                                    | ▼月         | <b>商品名</b><br>▼ 日                  |                  |
| お問い合わせ   電子カタ                                                           | ログ   ご利用ガイド   会<br>表示モード<br>Cc           | 社社<br>シモンドットネット移<br>注文番号<br>製品コード<br>注文日<br>ア yyy ご注文残                                              | g証テスト★Sir         | won.net検証法人<br>▼月 ▼日へ                                                                                                    | <b>掛売様</b>                                                                                                    | ✓月         | 商品名<br>▼ 日                         |                  |
| <sup>お問い合わせ</sup>   電子カタ<br>へ履歴では<br>注文番号、製品コード、商品名、                    | ログ   ご利用ガイド   会<br>表示モード<br>CC<br>ご注文日   | <ul> <li>シモンドットネット移</li> <li>注文番号</li> <li>製品コード</li> <li>注文日</li> <li>ご注文残</li> </ul>              | g証テスト★Sir         | mon.net検証法人<br>▼月 ▼日へ                                                                                                    | <b>掛売様</b>                                                                                                    | ▼月         | 商品名<br>▼ 日<br>素する                  |                  |
| <sup>お問い合わせ</sup>   電子カタ<br>、履歴では<br>三文番号、製品コード、商品名、<br>三文残の有無で検索することがで | ログ   ご利用ガイド   会<br>表示モード<br>ご注文日<br>できます | 注文番号       注文番号       製品コード       注文日       ご注文残                                                    | g証テスト★Sir<br>▼年   | with the second second se | <b>拼壳様</b>                                                                                                    | ▼ 月        | 商品名<br>→ 日<br>素する<br>[1~5件]42<br>→ | 2件あります <b>1</b>  |
| <sup>お問い合わせ</sup>   電子カタ<br>履歴では<br>文番号、製品コード、商品名、<br>文残の有無で検索することがで    | ログ   ご利用ガイド   会<br>表示モード<br>ご注文日<br>できます | <ul> <li>シモンドットネット移</li> <li>注文番号</li> <li>製品コード</li> <li>注文日</li> <li>ご注文残</li> <li>注文日</li> </ul> | g証テスト★Sir         | mon.net検証 法人:                                                                                                    | <b>掛売様</b><br>◇ <b>◇</b> 平                                                                                                    | ▼月 ★ 注文金額合 | 商品名<br>→ 日 天する [1~5件]42 計          | 2件あります 1<br>支払方法 |

# Simon.net ご購入マニュアル【スマートフォン】

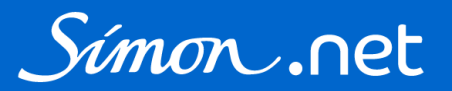

#### 1. ログイン

| ログ                                        | イン                            |
|-------------------------------------------|-------------------------------|
| お客様IDまたはメールアドI<br>ログインし<br>お客様IDまたはメールアドレ | レスとパスワードを入力して<br>って下さい。<br>っス |
| パスワード                                     |                               |
| ログイ<br>パスワードをお)                           | ンする<br>忘れの方は <b>こちら</b>       |
| 初めてご                                      | 利用の方                          |
| 一般会                                       | 員登録                           |

#### 2. 買い物かごに商品をいれる

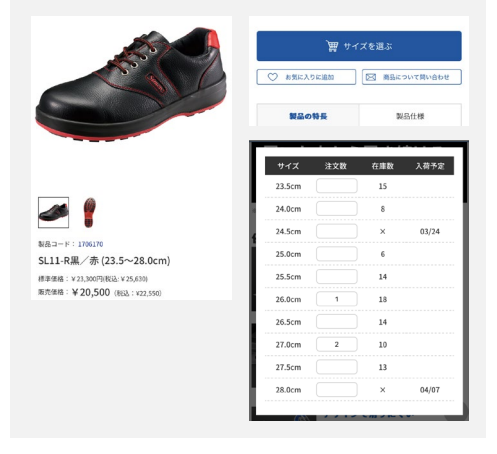

#### 3. 配送先を選択する

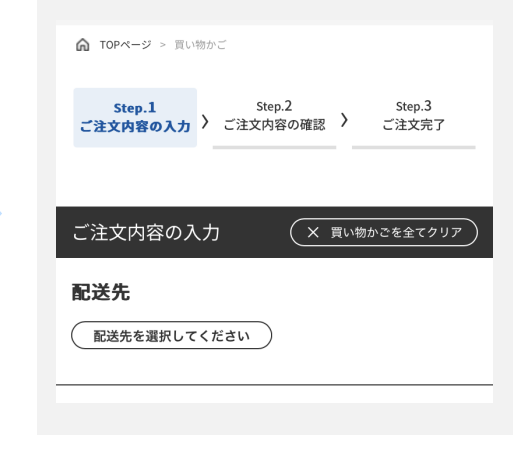

#### 4. 買い物かごの内容を確認する

|        | 製品コード   | :1706170       |            |
|--------|---------|----------------|------------|
|        | SL11-R黒 | /赤 (23.5~28    | .0cm)      |
|        | 販売価格:   | ¥20,500 (862): | ¥22,550)   |
|        | 合計数量:   | 3              |            |
|        | 合計金額:   | ¥61,500        |            |
|        |         | (税込:¥67,650) 3 | ※10%対象     |
|        | 販売単位:   | 1              |            |
|        |         |                |            |
| サイズ    | 注文数     | 在庫數            | 入荷予定       |
| 23.5cm |         | 15             |            |
| 24.0cm |         | 8              |            |
| 24.5cm |         | ) ×            | 2025/03/24 |
| 25.0cm |         | 6              |            |
| 25.5cm |         | 14             |            |
| 26.0cm | 1       | 18             |            |
| 26.5cm |         | 14             |            |
| 配送先    | 商品を追加   | 合計金額           | 金額再計算      |
|        |         |                |            |

#### 5. 注文内容を確認する

| STEP1<br>買い物かご<br>の確認                    | STEP2<br>ご決済方法<br>の指定 | STEP3<br>ご注文内容<br>の確認 | STEP4<br>ご注文完了   |                     |           |
|------------------------------------------|-----------------------|-----------------------|------------------|---------------------|-----------|
| 商品金額合計                                   |                       |                       |                  |                     |           |
| 10,000                                   | ſ                     |                       |                  |                     |           |
| 手数料合計                                    |                       | 金額内訳                  |                  | 即曲人部                | 61 EX     |
| ¥0                                       |                       | 商旦今                   | 「「「」             | 稅放並額                | 27-82     |
| 送料合計                                     |                       | 回四五朝四町<br>(10%)       |                  | 111,000             | 11,000    |
| 別途                                       |                       | 手数料合計                 |                  | -                   |           |
| 外税                                       |                       | 送料合計                  |                  | 別途                  |           |
| 10.00                                    |                       | 合計                    |                  | 111,000             | The state |
| 注文金額合計                                   |                       |                       | 税込合計             |                     | 101,000   |
| 111.00                                   |                       | 注文金額合計                |                  |                     | 111,000   |
| 支払方法                                     |                       |                       |                  |                     |           |
|                                          |                       |                       |                  |                     |           |
|                                          |                       |                       | 注                | 文する                 |           |
| ご注文主様                                    |                       |                       | * + = +(+        | ス組みは2巻巻の            |           |
| Franklik<br>References<br>Richardson, so | 100                   | こ注义完了(                | ♥、仕庫かめ<br>様のご指定日 | る場合は2宮業日<br>に出荷いたしま |           |

#### 6. ご注文完了

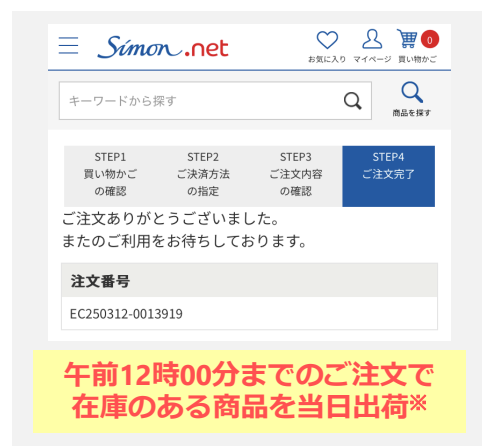

※安全靴、作業靴は総合物流センター(福島県)、手袋、安全衛生保護具は関西物流センター(兵庫県)より出荷いたします 12時00分以降のご注文キャンセル・変更はできません お時間に余裕を持ってご注文入力をしていただきますよう、ご協力お願いいたします

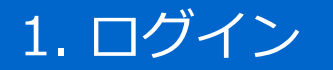

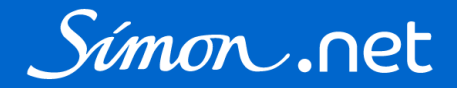

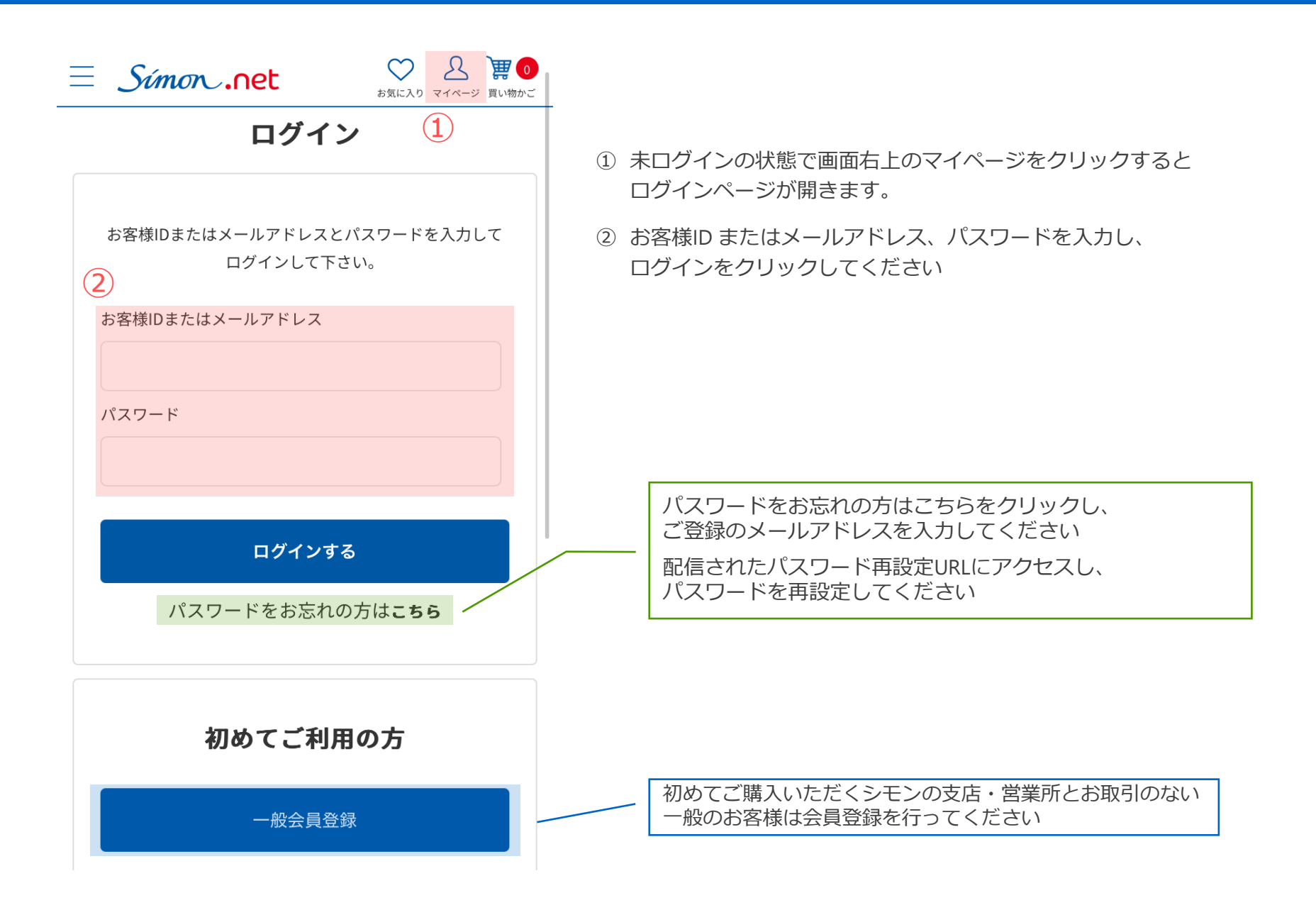

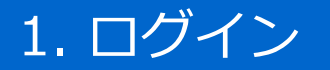

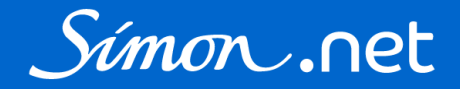

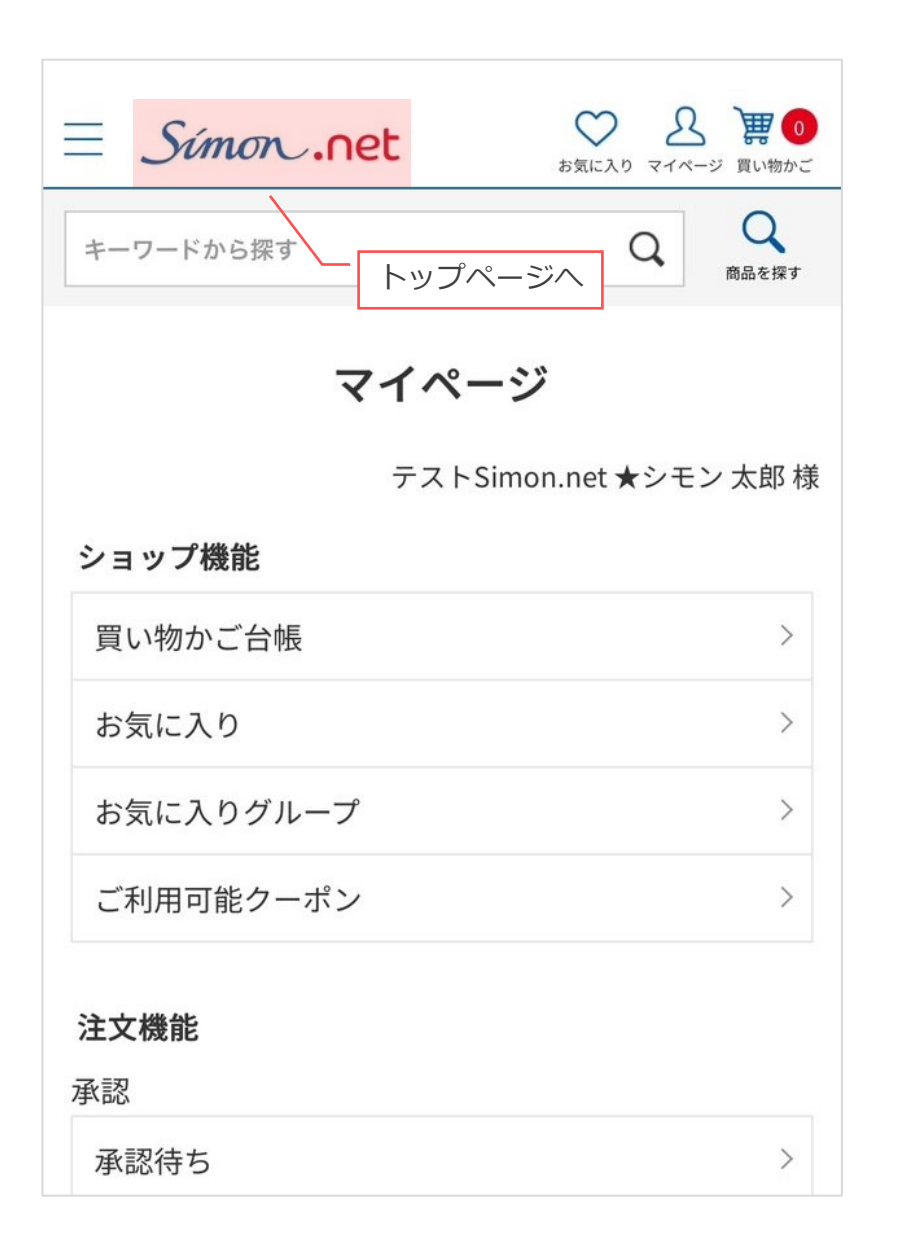

ログインをすると、マイページが表示されます 画面左上のロゴをクリックするとトップページに戻ります

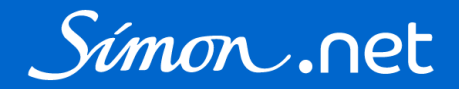

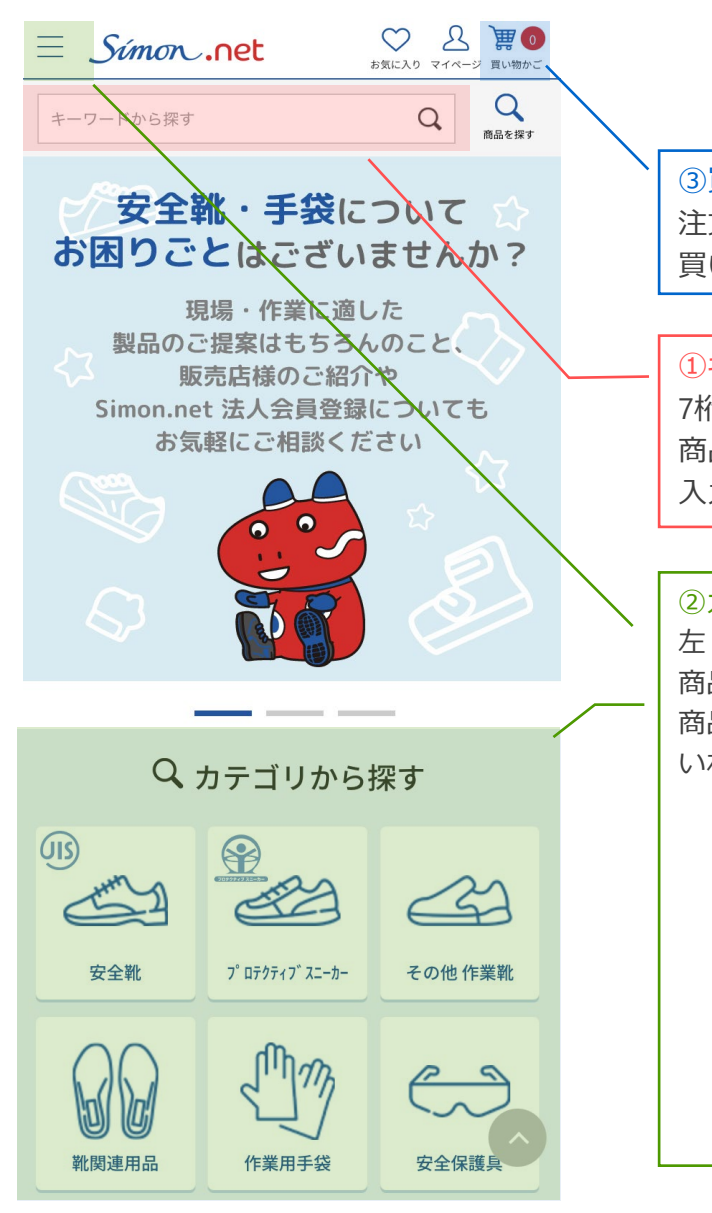

③買い物かごに直接入力 注文する商品が決まっている場合などは、 買い物かごに直接入力することもできます

#### 1+-ワードで探す

7桁の品番(製品コード例:1706170)や 商品名、商品名の一部(例:WS11黒、WS、11)などを 入力して検索、商品詳細ページから買い物かごにいれてください

| ②カテゴリ・機能・靴底等から探す<br>左・中心のメニューから                   | 安全靴          | + | を探す |
|---------------------------------------------------|--------------|---|-----|
| 商品のカテゴリ・機能等から商品を選び、<br>商品詳細ページから買い物かごに<br>いれてください | プロテクティブスニーカー |   | 2   |
|                                                   | その他作業靴       | + |     |
|                                                   | 靴関連用品        | + | >   |
|                                                   | 作業用手袋        | + |     |
|                                                   | 安全保護具        | + |     |
|                                                   | 靴-機能・靴底から探す  | + |     |
|                                                   | 靴-規格から探す     | + | 2   |
|                                                   | 靴-カラーから探す    | + |     |
|                                                   | 靴-シリーズから探す   | + |     |
|                                                   |              |   |     |

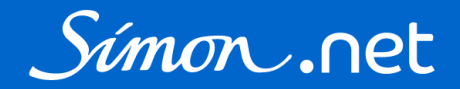

①キーワードで探す ②カテゴリ・機能・靴底等から探す の場合

検索結果・カテゴリページ等に表示された一覧、 サムネイルの商品画像・商品名をクリックすると商品詳細ページが開きます

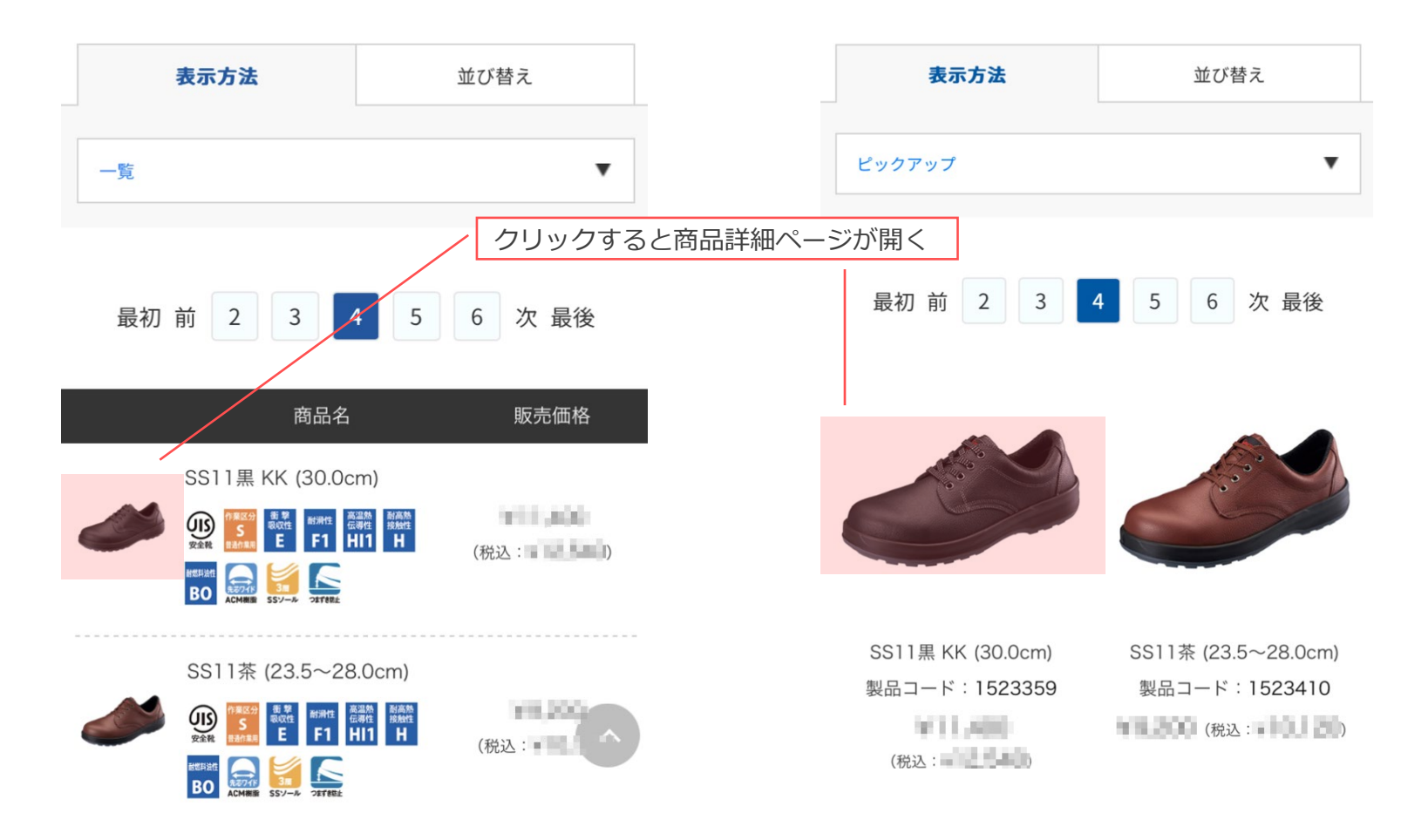

# 2. 買い物かごに商品を入れる

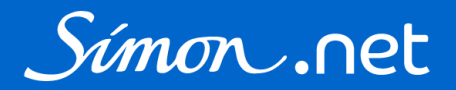

商品詳細ページの注文数欄に入力し、買い物かごに入れるをクリックしてください

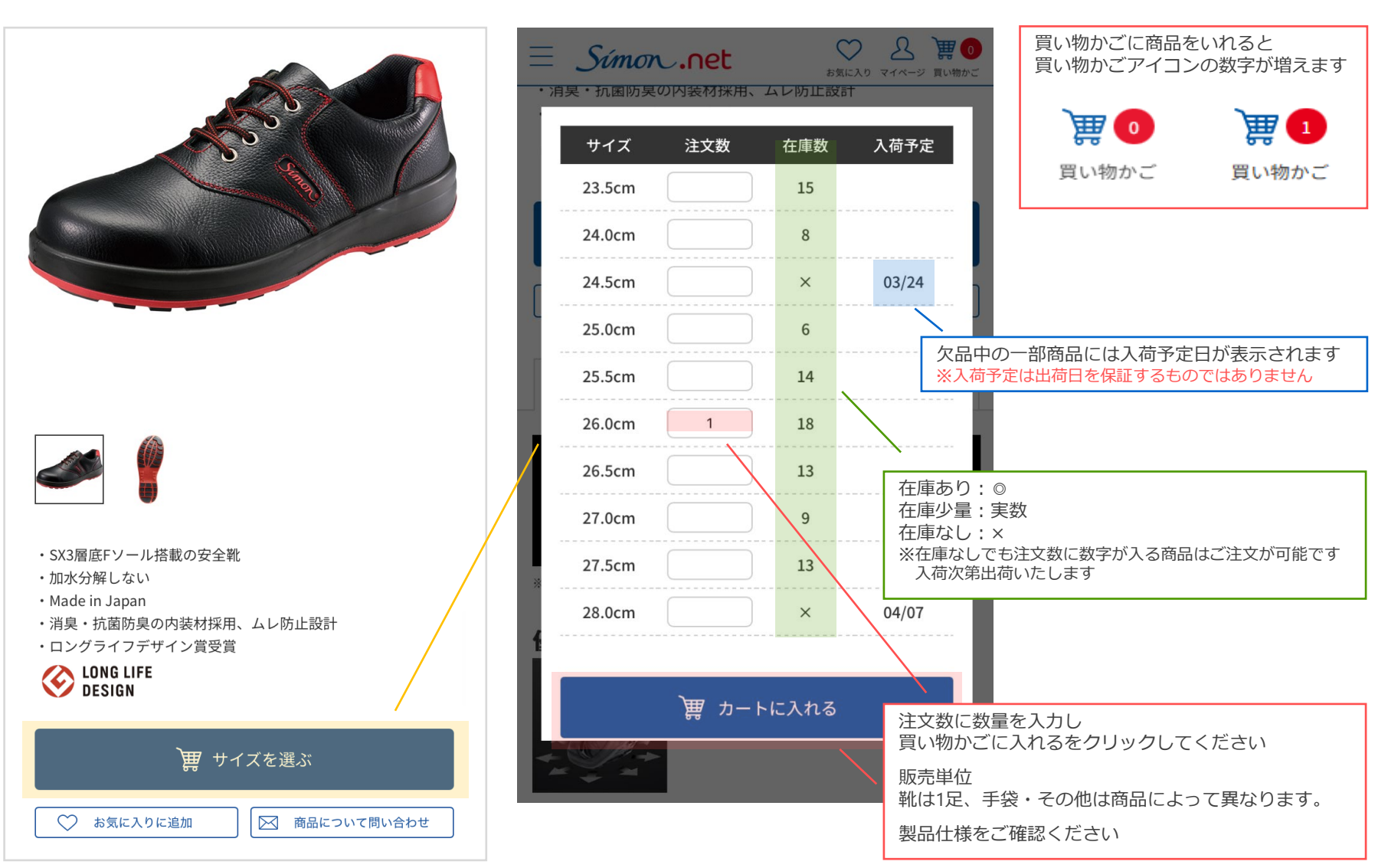

# 2. 買い物かごに商品を入れる

③買い物かごに直接入力 の場合

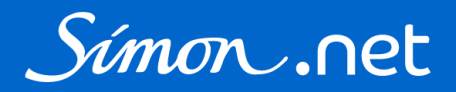

**買** の をクリックし、買い物かごを開いて入力してください

買い物かご

#### ♡ & ₩0 ∃ Simon.net 買い物かごに商品を追加する お気に入り マイページ 買い物かご G TOPページ > 買い物かご 商品を選択すると、販売価格 注文可能なサイズが表示されます。 必要な情報を入力して Step.2 Step.3 Step.1 ご注文内容の入力 > ご注文内容の確認 > 「買い物かごに追加」ボタンを押してください。 ご注文完了 商品を探す ご注文内容の入力 X 買い物かごを全てクリア 17061 1706170 SL11-R黒/赤(23.5~28.0cm) 配送先 **1706140** SL11-BL黒/ブルー (23.5~28.0cm) **1706100** 8611白/ブルー (23.5~28.0cm) 配送先を選択してください 販売単位: ×削除 商品を探す 買い物かご サイズ 注文数 在庫数 入荷予定 23.5cm 15 Q SL11 24.0cm 8 24.5cm × 2025/03/24 25.0cm 5 新着順 並べ替え 25.5cm 10 商品名 販売価格 1 14 26.0cm SL11-R黒/赤 (23.5~ 26.5cm 10 ¥ 28.0cm) (税込:¥ ) 27.0cm 9 27.5cm 13 2025/03/31 28.0cm х ポップアップ画面よりキーワード検索をして 注文したい商品を選択することができます

| 7桁の品番(製品コード 例: 1706170)や<br>商品名の先頭2文字以上を入力すると候補が<br>表示されます注文したい商品を選択してください |
|----------------------------------------------------------------------------|
| 出荷日指定                                                                      |
| 最短出資の場合は入力不要                                                               |
| <ul> <li>分納の選択 </li> <li>● 分納しない</li> <li>● 分納しない</li> </ul>               |
| お客様発注番号(半角英数字15文字まで)                                                       |
| 摘要(全角10文字まで)                                                               |
| ▲ まだ買い物かごには追加されていません                                                       |
| 買い物かごに追加                                                                   |
| 必要に応じて、出荷日指定・分納の選択・<br>お客様発注番号・摘要を入力してください<br>※次ページ参照                      |
| 注文数に数量を入力し<br>買い物かごに追加をクリックしてください                                          |
| 販売単位<br>靴は1足、手袋・その他は商品によって                                                 |
| 異なります製品仕様をご確認ください                                                          |

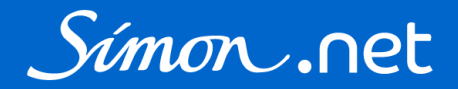

出荷日指定・分納の選択・お客様発注番号・摘要は

|                                        | 買い物かごに追加後も入力・変更することができます                                                                                    |
|----------------------------------------|----------------------------------------------------------------------------------------------------|
| 出荷日指定                                  |                                                                                                    |
|                                        | 出荷日指定。                                                                                                    |
| ● 最短出何の場合は入刀不要 ● ●                     | 商品(製品コード)ごとに出荷日指定します<br>(1か月後まで指定可)※納品日ではありません                                                              |
| 分納の選択 必須                               |                                                                                                    |
| ● 分納しない 分納する                           | 分納の選択                                                                                                    |
| お 家 様 発 注 来 믖 ( 半 角 茶 物 字 15 立 字 ま で ) | デフォルトでは「分納しない」が選択されています<br>欠品しているサイズがある場合はご注意ください                                                           |
|                                        | <ul> <li>分納しない</li> <li>同一商品(同一製品コード)で複数のサイズをご注文の際に、欠品しているサイズがある場合、</li> <li>全てのサイズが揃ってから出荷いたします</li> </ul> |
| 摘要(全角10文字まで)                           | 分納する<br>同一商品(同一製品コード)で複数のサイズをご注文の際に、欠品して<br>いるサイズがある場合、<br>在庫のあるサイズを先に出荷いたします                               |
|                                        | ※分納可否の選択は商品(製品コード)ごとに行います<br>全ての商品をまとめて出荷したい場合は、<br>出荷日指定をしてください                                            |
| ▲ まだ買い物かごには追加されていません                   | ※分納しないを選択していると、出荷日を指定しても、<br>全てのサイズが揃わないとその商品は出荷されません                                                       |
|                                        | X                                                                                                    |
| 買い物かごに追加                               |                                                                                                    |
|                                        | お客様発注番号<br>出荷明細表(商品に同梱)・納品書・請求書に記載されます                                                                      |
|                                        | 摘要 出荷明細表・納品書に記載されます                                                                                         |

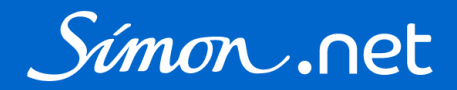

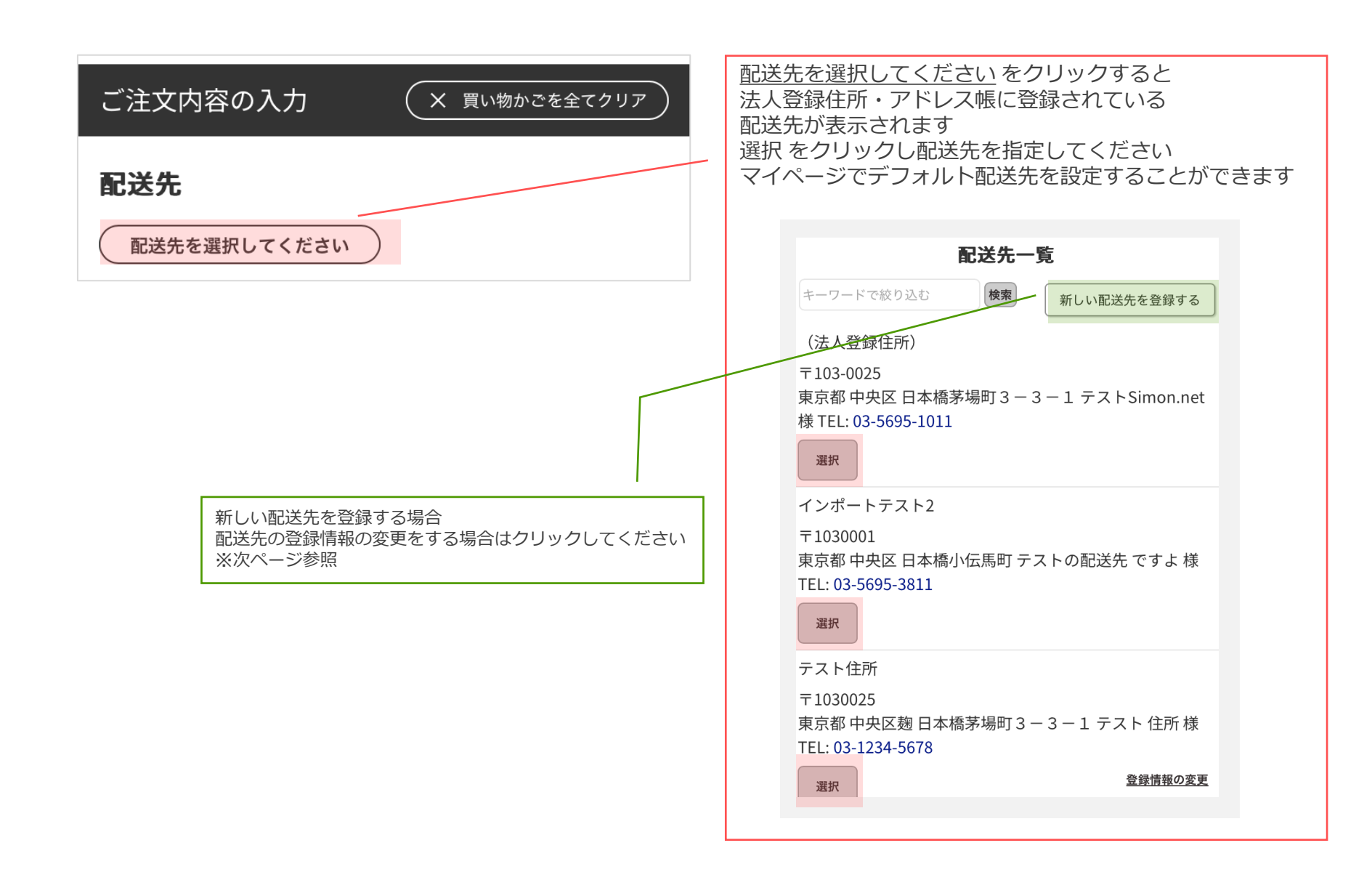

3.配送先を選択する

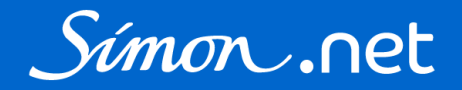

#### アドレス帳の新規登録・変更

既にいただいております(出荷準備中も含む)ご注文の 配送先の情報は変更されません。変更が必要な場合はお 問合せフォームよりご連絡くださいますようお願いいた します。

テストSimon.net ★シモン 太郎 様

入力内容をご確認ください。

この内容で登録する場合は 登録ボタン を押してください。

表示名称(見出し)

テスト物流センター

(配送先にわかりやすい名称をつけてください。例:会社、実 家)

#### 配送先名

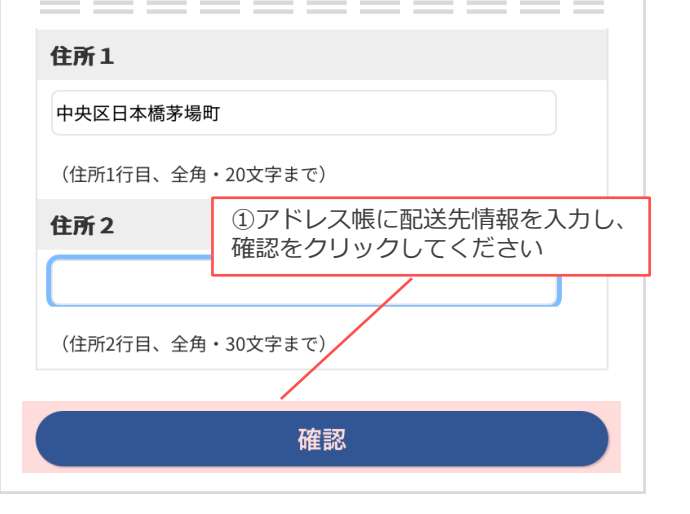

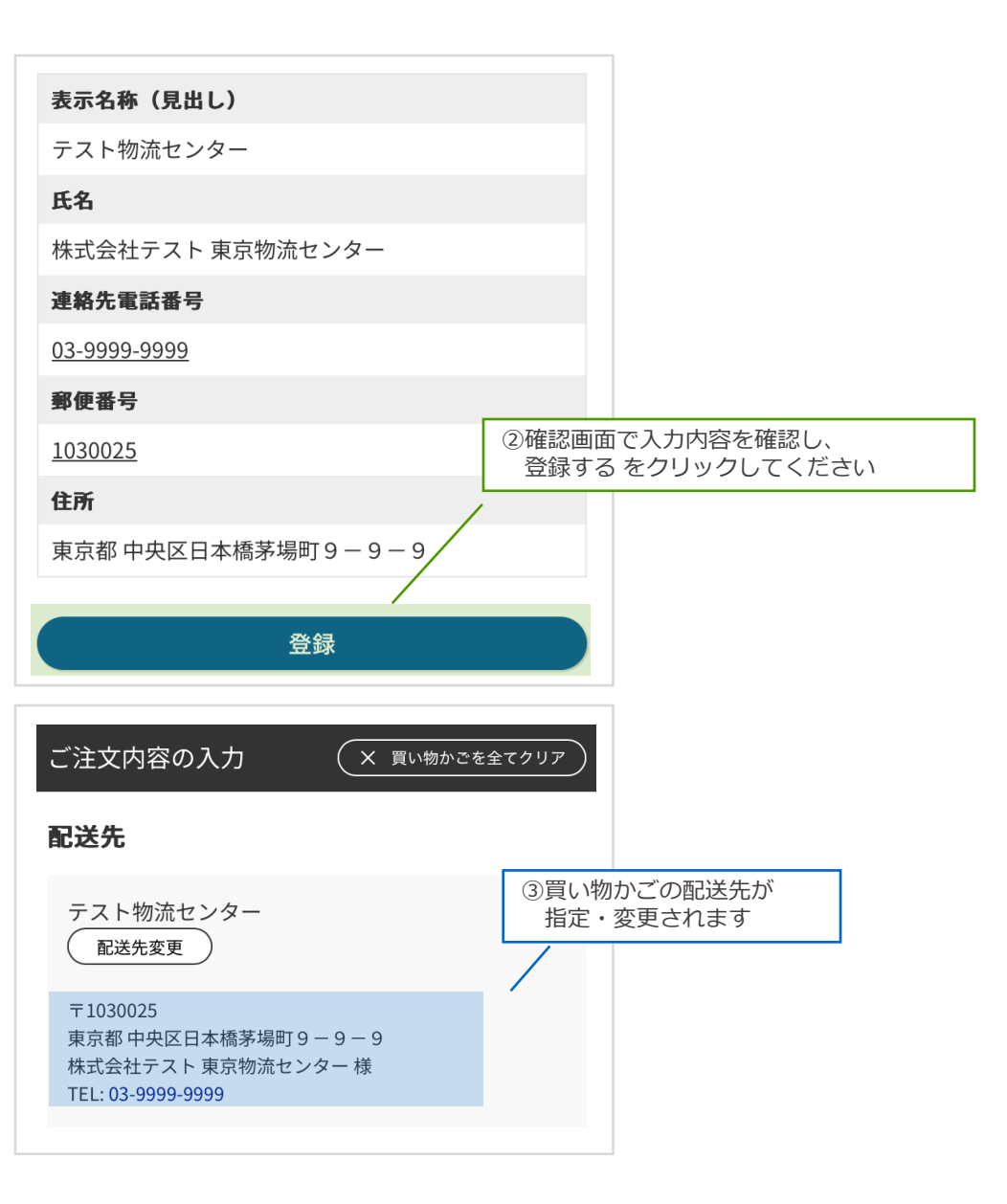

## 4. 買い物かごの内容を確認する

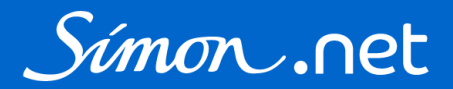

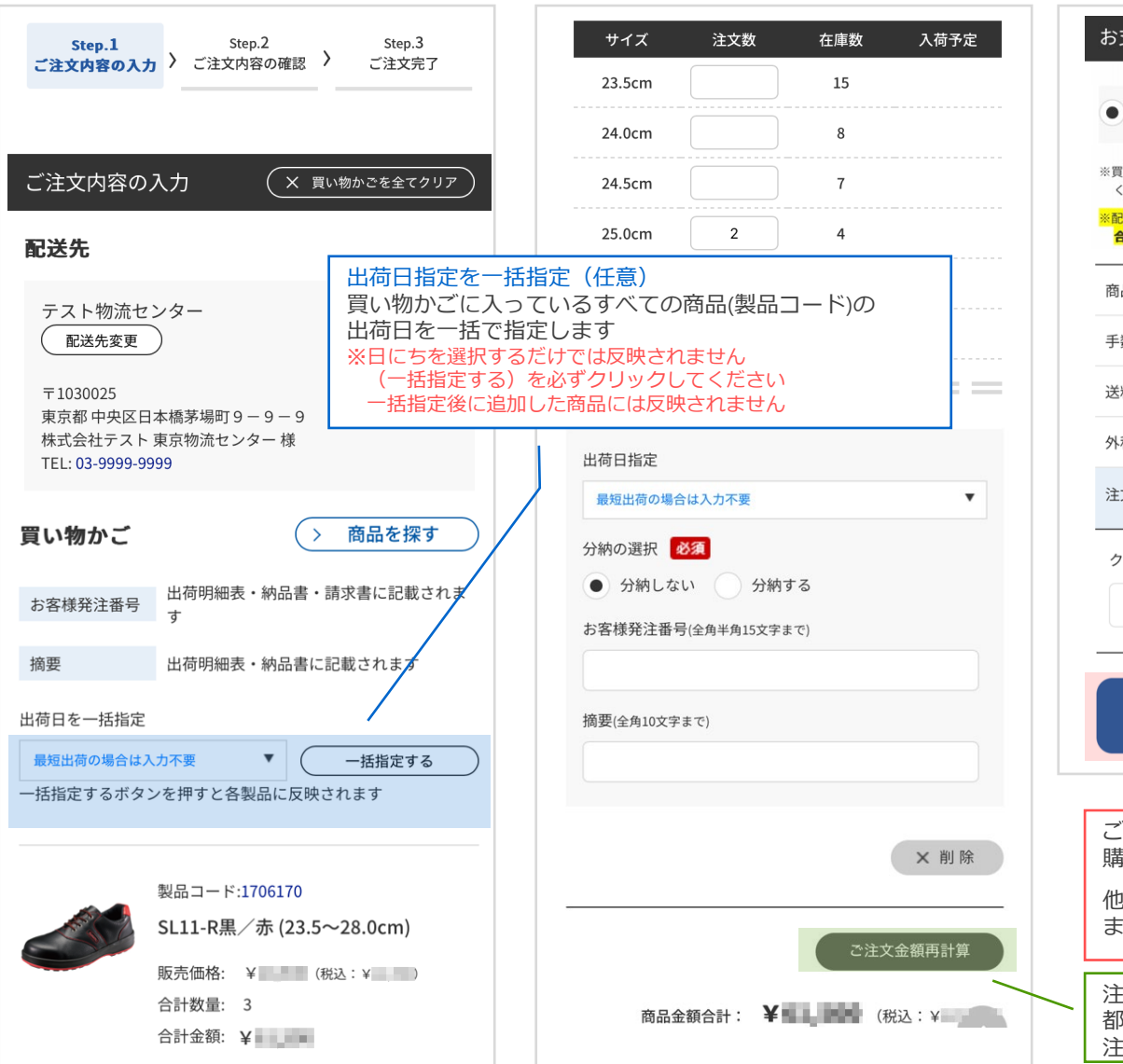

| ● 預元り (テノオルト)                             |                      |
|-------------------------------------------|----------------------|
| ※買い物かごを変更した場合は「金額再計算<br>ください。             | 」をクリックし金額を更新して       |
| ※配送先1か所に対する1日のご注文の商品金<br>合、配送料 円を頂戴いたします。 | 額合計が <b>した。円未満の場</b> |
| 商品金額合計                                    | ¥                    |
| 手数料合計                                     | ¥                    |
| 送料合計                                      | 別送                   |
| 外税                                        | ¥                    |
| 注文金額合計                                    | ¥                    |
| クーポーンコードを入力してくださ                          | ι.                   |
| 購入手続きへ >                                  | 見積手続きへ >             |
| ご注文の入力が完了し、<br>購入手続きへ をクリック               | 内容を確認した。<br>うしてください  |
| 他の商品を追加する場合                               | は買い物かご画              |

# 4. 注文内容を確認する

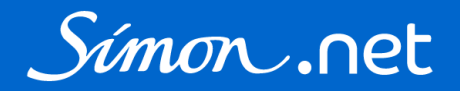

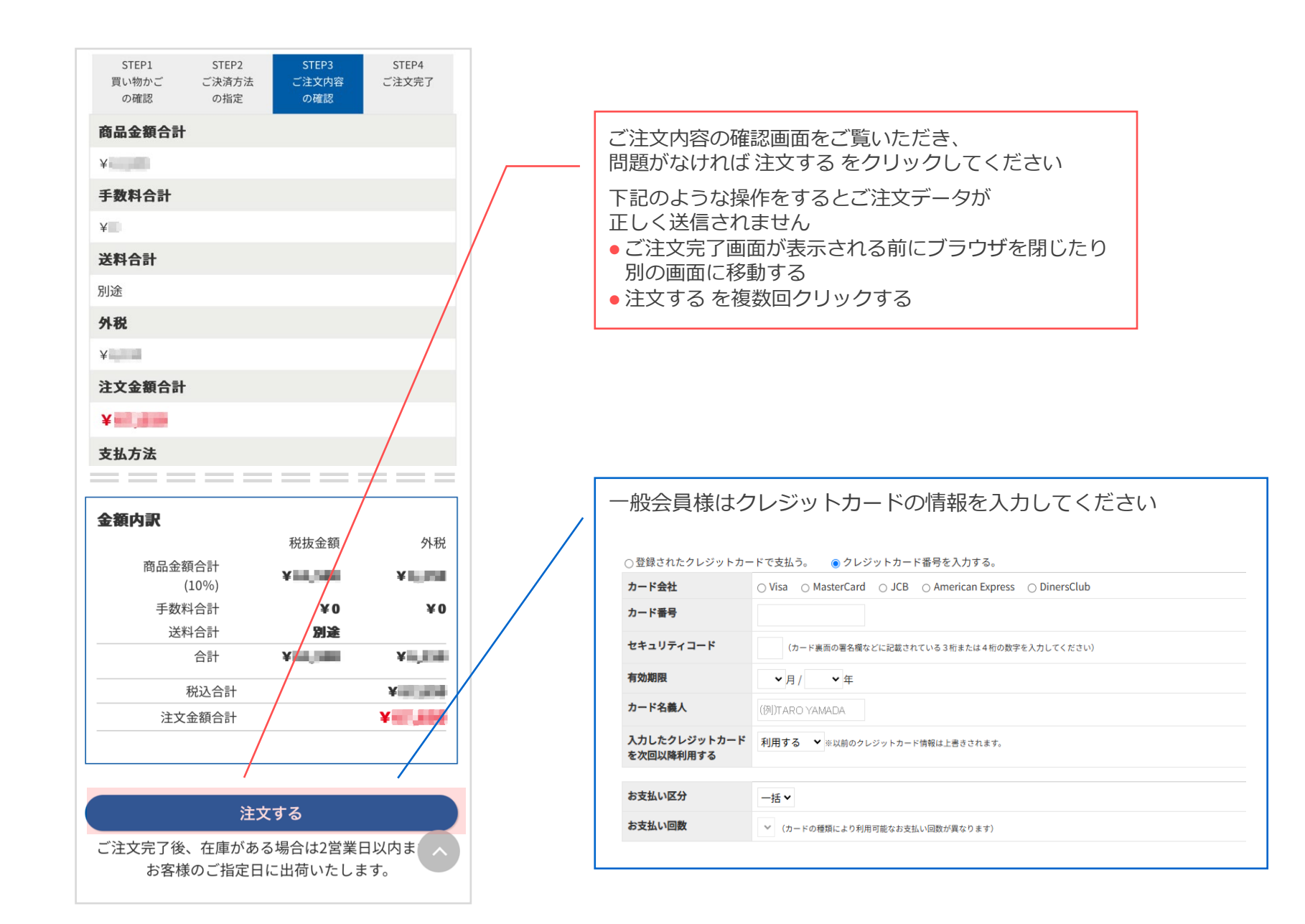

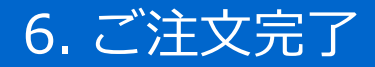

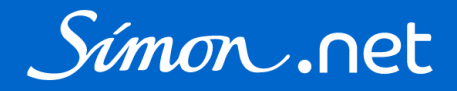

購入履歴

ご注文完了画面が表示され、

ご登録のメールアドレスに「【Simon.net】ご注文を受け付けました」というメールが配信されます

マイページ 購入履歴に表示されているか確認してください 見当たらない場合は再度ご注文入力をお願いいたします

|                                          | テストSimon.net ★シモン 太郎 様 |
|------------------------------------------|------------------------|
|                                          | 注文番号                   |
| キーワードから探す <b>Q Q</b>                     |                        |
| 商品を探す<br>                                | 製品コード                  |
| STEP1STEP2STEP3STEP4買い物かごご決済方法ご注文内容ご注文完了 |                        |
| の確認 の指定 の確認                              | 商品名                    |
| ご注文ありがとうございました。<br>またのご利用をお待ちしております。     |                        |
| 计中型日                                     | 注文日                    |
| <b>注义</b> 番亏                             | ▼年▼月▼日~                |
| EC250312-0013919                         |                        |
|                                          |                        |
|                                          | ご注文残                   |
| 購入履歴では                                   | T                      |
| ご注文残の有無で検索することができます                      |                        |
|                                          |                        |
|                                          | 旅り込む                   |